# **Registration (Individual)**

| Customer Type :<br>Individual O Business<br>Residential Status : | Please Select<br>Singapore Citizen<br>Singapore Permanet Resident | Please Select<br>NRIC |
|------------------------------------------------------------------|-------------------------------------------------------------------|-----------------------|
| Please Select                                                    |                                                                   |                       |
| Nationality :                                                    | Please Select<br>Albania<br>Australia                             | Please Select<br>FIN  |
| Please Select                                                    | Austria<br>Bahrain                                                | t                     |
| Email :                                                          | Bangladesn<br>Barbados<br>Belarus<br>Belgium                      |                       |
| Identity Type :                                                  | Brazil                                                            |                       |
| NRIC                                                             |                                                                   |                       |
| Identity No. :                                                   |                                                                   |                       |

# **Registration (Individual)**

| <br>Name as on NRIC/FIN : |                                                                     |
|---------------------------|---------------------------------------------------------------------|
| Password :                | <ul> <li>Password should contain :</li> <li>One alphabet</li> </ul> |
| Confirm Password :        | <ul> <li>One number</li> <li>At least 7 characters long</li> </ul>  |
| Referral Code :           | If you have a Referral Code, you can input it here                  |
| Verification code:        |                                                                     |
| Submit Reset              |                                                                     |

# **Registration (Individual) – Email Activation**

| mail                                                                                   | it to verify your email address                                                                                                    |             |
|----------------------------------------------------------------------------------------|----------------------------------------------------------------------------------------------------|-------------|
| experianuser1@gmail.com                                                                | Please Activate your Fundaztic Account Now Index x                                                                                                    | ē 2         |
| assw(Information                                                                       | p2psituser@sunline-i.com       19:43 (5 minutes ago)         to me ◄         Dear Individual Name S1725193g,         Thank you for registering as a member of Fundaztic.com P2P financing. Please click on the below link to verify the accuracy of the information provided. | Kindly note |
| erifica                                                                                | that this email address will be used for all future communication. <u>http://192.168.2.26:8050/registration/activateAccount?activationid=117&amp;checkCode=b7a3e7d0d466836237ecd0714f56b8c4</u> Regards, System administrator                                                 |             |
| Remember Me                                                                            | Information                                                                                                    |             |
| Login                                                                                  |                                                                                                    |             |
| Alert:<br>Your account will be locked if you have exceeded the password retry attempts | Congratulations. Your account has been activated.                                                                                                    |             |
|                                                                                        | ok                                                                                                    |             |

Check your email for the activation link and click on

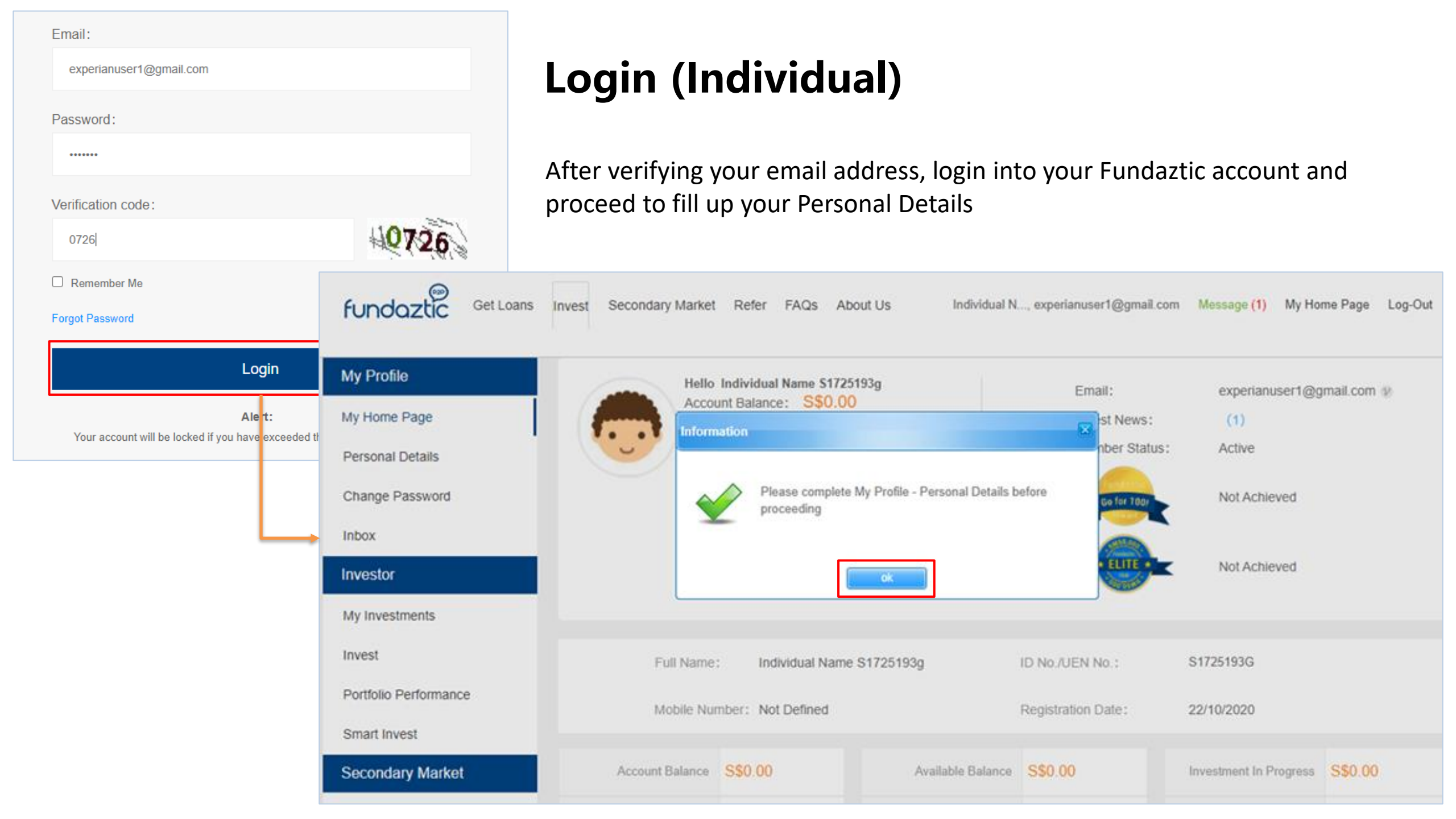

## **Create Profile (Individual)**

C

A pop-up will appear once you click on "ok"

| Information                                                     | PROFIL                               | LE CREATIO                                                     | N & VERIFICA                       | ATION ×                                                     |
|-----------------------------------------------------------------|--------------------------------------|----------------------------------------------------------------|------------------------------------|-------------------------------------------------------------|
| Please complete My Profile - Personal Details before proceeding |                                      | -(77)                                                          |                                    |                                                             |
| ok                                                              | Fill Up & Submit<br>Personal Profile | Upload<br>Front & Back ID Card<br>and input<br>Banking Details | Submit<br>ID card for verification | Capture<br>Your selfie to<br>successfully<br>complete e-KYC |
| ick on Personal Details to proceed to fill up your profile      |                                      |                                                                |                                    |                                                             |
| My Profile Personal Details Contact Details                     | Documents Upload                     | Banking Details                                                | Suitability Test                   |                                                             |
| My Home Page                                                    |                                      | <u>J</u>                                                       |                                    |                                                             |
| Personal Details * Member ID                                    |                                      | * Email                                                        |                                    |                                                             |
| Change Password 117                                             |                                      | experianuse                                                    | r1@gmail.com                       |                                                             |
| Inbox                                                           |                                      |                                                                |                                    |                                                             |
| Investor * Residential Status                                   |                                      | * Name as                                                      | on NRIC/FIN                        |                                                             |
| My Investments Singapore Citizen                                |                                      | Individual N                                                   | ame S1725193g                      |                                                             |

Click on X to close to pop-up to proceed

| Personal Details Contact Details Do | cuments Upload Banking Details Suitability Test |                     |
|-------------------------------------|-------------------------------------------------|---------------------|
| * Member ID                         | * Email                                         | *mandatory field    |
| 117                                 | experianuser1@gmail.com                         |                     |
|                                     |                                                 | * Gender            |
| * Residential Status                | * Name as on NRIC/FIN                           | Please Select       |
| Singapore Citizen                   | Individual Name S1725193g                       | Male<br>Female      |
| * Date of Birth                     | * Identity Type                                 | * Nationality       |
|                                     | NRIC                                            | Please Select       |
|                                     |                                                 | Albania             |
| * Identity No.                      | * Gender                                        | Australia           |
|                                     |                                                 | Bahrain             |
| S1725193G                           | Please Select                                   | Bangladesh          |
|                                     |                                                 | Alternative ID Type |
| * Nationality                       | Alternative ID Type                             |                     |
| Singapore                           |                                                 | Please Select       |
| ongapore                            |                                                 | FIN                 |
|                                     |                                                 |                     |
| Alternative ID No.                  | * Marital Status                                | Marital Status      |
|                                     | Please Select                                   | Please Select       |
|                                     |                                                 | Single              |
|                                     |                                                 | Divorced            |
|                                     | Next                                            | Widowed             |
|                                     |                                                 | L                   |

| Personal Details                     | Contact Details     | Documents Upload | Banking Details          | Suitability Test | Individual Profile                                          |
|--------------------------------------|---------------------|------------------|--------------------------|------------------|-------------------------------------------------------------|
| House Phone No. (                    | eg: 6567877238)     | Office           | Phone No. (eg: 6562'     | 192880)          | (Contact Details – Residential Address)<br>*mandatory field |
| * Mobile Phone N<br>6591151122       | o. (eg: 6591159988) |                  |                          |                  |                                                             |
| Residential Add                      | Iress               |                  |                          |                  | * Country                                                   |
| * Address Line 1<br>No. 56, YMCA Bui | lding               | * Cit            | /<br>Mo Kio              |                  | Singapore  Singapore                                        |
| Address Line 2                       |                     | State            |                          |                  | * "Ownership Status                                         |
| Address Line 3                       |                     | * Co             | untry                    |                  | Please Select<br>Own<br>Rent                                |
| Address Line 4                       |                     | Sin<br>* Ow      | gapore<br>mership Status |                  | мопдаде                                                     |
|                                      |                     | Rei              | nt                       | ~                |                                                             |

| Mailing Address                     |                                                                                     | Individual Drafila                  |
|-------------------------------------|-------------------------------------------------------------------------------------|-------------------------------------|
| □ Same as Residential Address Resid | r Mailing Address is the same as your<br>ential Address click on the box to auto fi | (Contact Details – Mailing Address) |
| * Address Line 1                    | * City                                                                              | mandatory field                     |
| 123                                 | Jurong                                                                              |                                     |
| Address Line 2                      | State                                                                               |                                     |
|                                     |                                                                                     | * Country                           |
| Address Line 3                      | * Country                                                                           | Singapore                           |
|                                     | Singapore                                                                           | Singapore                           |
| Address Line 4                      | * Ownership Status                                                                  | * • Ownership Status                |
|                                     | Rent                                                                                | Please Select                       |
|                                     |                                                                                     | Own<br>Rent                         |
| * Postcode                          |                                                                                     | Mortgage                            |
| 63000                               |                                                                                     |                                     |
|                                     | Next                                                                                |                                     |

## **Individual Profile – Documents Upload**

| Personal Details                                | Contact Details                                                                  | Documents Upload                                                                             | Banking Details                                                             | Suitability Test                                    |                                                                           |                    |
|-------------------------------------------------|----------------------------------------------------------------------------------|----------------------------------------------------------------------------------------------|-----------------------------------------------------------------------------|-----------------------------------------------------|---------------------------------------------------------------------------|--------------------|
| Upload the ima                                  | ge or PDF file of th                                                             | e document of which th                                                                       | ne file size may not                                                        | t be larger than 10                                 | MB                                                                        |                    |
| Front Portion o                                 | f NRIC 48_202010271                                                              | 1713042905.pdf                                                                               |                                                                             |                                                     |                                                                           | Click on t         |
| Back Portion o                                  | f NRIC 51_202010271                                                              | 713301982.pdf                                                                                |                                                                             |                                                     |                                                                           | ID front a back    |
| Declarations ar                                 | nd Consent                                                                       |                                                                                              |                                                                             |                                                     |                                                                           |                    |
| I hereby cont<br>misleading, I<br>further under | irm that all information<br>understand that I shall I<br>ake to immediately info | furnished above is true, co<br>be fully and solely liable for<br>rm you of any changes to th | mplete and accurate. I<br>the same and that my a<br>le information provided | If any of the above in application hereunder above. | formation is found to be untrue, fa<br>may be rejected or revoked as a re | lse or<br>esult. I |
| I have read a                                   | nd agreed to the <u>Terms</u>                                                    | of Use, Investor Terms and                                                                   | Privacy Notice at www                                                       | .fundaztic.com.                                     |                                                                           |                    |
| I hereby agre                                   | e to and provide Funda                                                           | ztic.com <u>Consent For Credi</u>                                                            | t Checking in order to a                                                    | ssess my application.                               |                                                                           |                    |
| I acknowledg                                    | e that I have read the <u>R</u>                                                  | <u>isk Disclosure Statement</u> ar                                                           | nd fully understand its o                                                   | contents.                                           |                                                                           |                    |
|                                                 |                                                                                  | Next                                                                                         |                                                                             |                                                     |                                                                           |                    |

Click on the boxes to tick and agree to our T&Cs

## Individual Profile (Suitability Test)

### Conservative

Personal Details

I am a conservative investor.

I am looking for low risk investments.

I am not prepared and not able to lose any of my capital.

Contact Details

Capital preservation is important for me.

#### Moderate

## \*You must select one of the options in order to proceed

Next

**Documents Upload** 

I am a moderate investor.

I am able to accept some risks in my portfolio.

I am willing to risk some capital in an investment that has potential to grow in value over the medium-to-long term.

### Aggressive

I am an aggressive investor.

I am prepared to take on higher risks in return for long term capital growth..

Capital appreciation is important to me.

#### Indication

**Banking Details** 

Suitability Test

Peer to peer (P2P) investments carry a certain degree of risks as most of the time, the funding provided are not collaterised. Whilst, the platform has done its due diligence and checks on the businesses who are seeking for funding on the platform, defaults are still expected to happen due to the many other factors governing the ability to repay which may not be known nor present during the credit evaluation process. Hence, the platform stresses that successful p2p investing can only be achieved when you diversify your investments across as many offerings as possible and reinvest your returns to make your capital work harder.

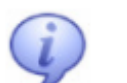

Fundaztic recommends the following investing principles to minimise your risk:

1) Build fast - Do not over analyse and only choose certain types of offerings. Invest in as many loans as possible to build as big a portfolio as possible within the shortest time span. This is so that your repayments can be reinvested quicket which in turn will help compound and double your investment faster.

 Spread thin - Using whatever capital you've set aside to invest with Fundaztic, spread it across as many loans as possible. We recommend investing in at least 100 loans as based on our internal analysis, 100 loans will be able to provide you a resilient portfolio.

3) Spread equal - Invest in equal or nearly equal amounts across all loans so that in the event of default, your impact on any note invested in would be about the same. Investing a larger than usual average amount increases risks is and in the event of a default on a loan that had been heavily invested in will create a huge dent on your earnings and may even result in losses on a portfolio basis.

It is important that all the 3 suggested principles are deployed and practiced simultaneously to build a highly resilient and profitable portfolio that would be able to withstand as such uncertainties as possible.

May your journey with Fundaztic be a fruitful one. Happy investing!

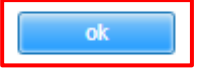

## **Individual Profile – Banking Details**

| Personal Details                      | Contact Details                                                                                                 | Documents Upload                                            | Suitability Test                | Banking    | Details                                                                                                    |    |
|---------------------------------------|----------------------------------------------------------------------------------------------------|-------------------------------------------------------------|---------------------------------|------------|----------------------------------------------------------------------------------------------------|----|
| * Bank                                |                                                                                                    | * Account Name                                              |                                 | *          | Account No.                                                                                                    |    |
| MALAYAN BANKI                         | NG BERHAD                                                                                                    | V Individual Name                                           | S1725193g                       |            | 123456123456                                                                                                    |    |
|                                       |                                                                                                    |                                                             |                                 |            |                                                                                                    |    |
| For Business Ent     Fundaztic.com de | ity: Please ensure that the that the that the second second second second second second second second second se | his is the company's bank a<br>o any individual account for | account.<br>risk management pur | poses.     |                                                                                                    |    |
|                                       |                                                                                                    | Cut-rit                                                     |                                 |            |                                                                                                    |    |
|                                       |                                                                                                    | Submit                                                      |                                 |            |                                                                                                    |    |
| 460.2.26-0050                         |                                                                                                    |                                                             |                                 | Informatio | n                                                                                                    | Đ  |
| dification to Panking Dr              | tails will trigger the r                                                                                        | *                                                           |                                 |            |                                                                                                    |    |
| cess. Are you sure you v              | vant to proceed?                                                                                                | nember vernication                                          |                                 | Ţ          | Thank you for registering as a member of<br>Fundaztic.com P2P financing. Kindly login int<br>Fundaztic mobile App to complete the eKYC | to |
|                                       |                                                                                                    | OK Cancel                                                   |                                 |            | process                                                                                                    |    |
|                                       |                                                                                                    |                                                             |                                 |            |                                                                                                    |    |

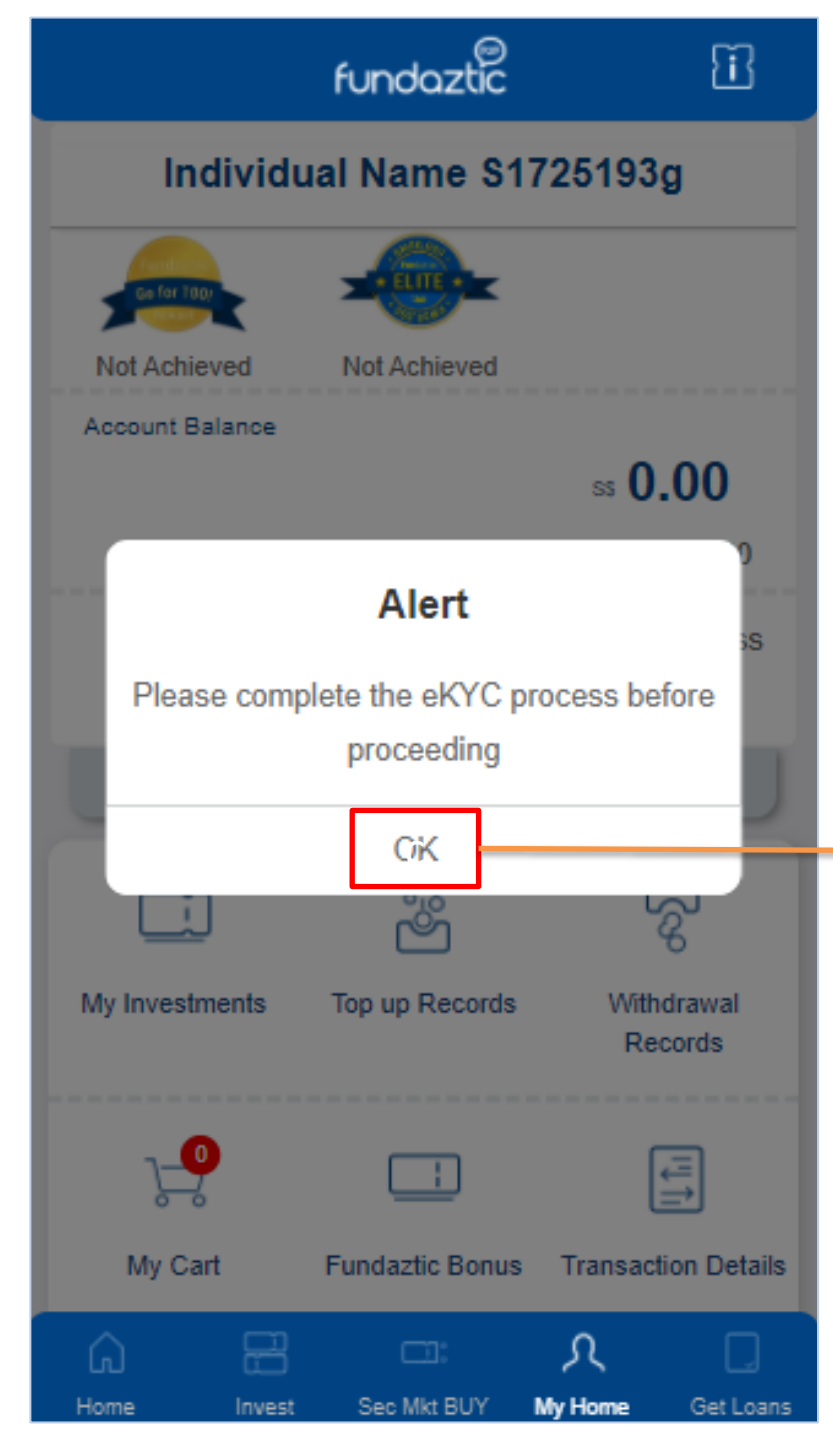

## eKYC (at Mobile APP)

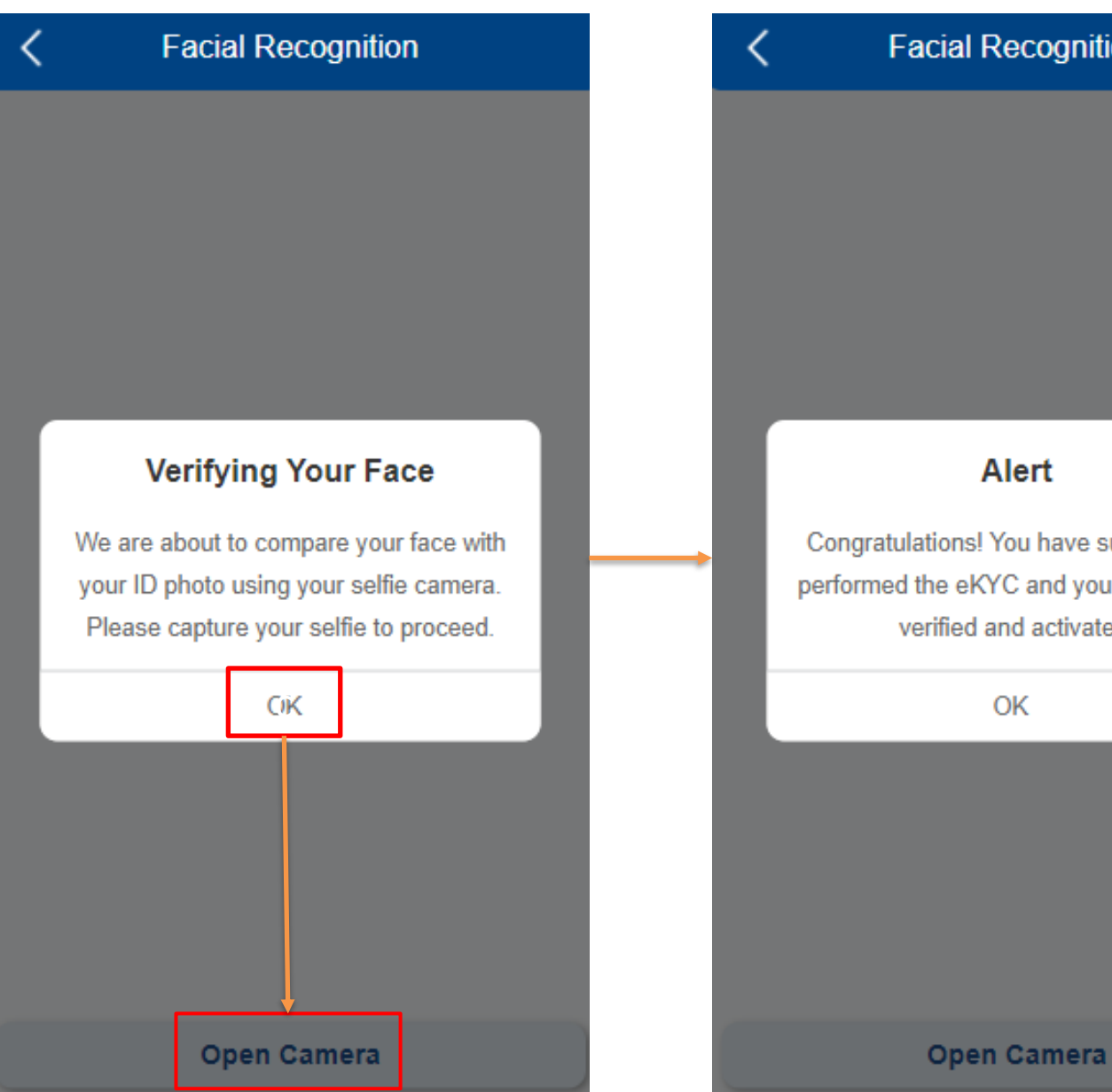

### **Facial Recognition**

### Alert

Congratulations! You have successfully performed the eKYC and your account is verified and activated.

OK